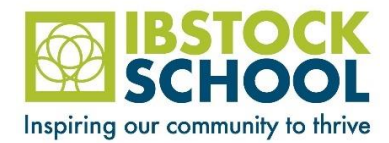

## Booking Guardian Consultations (Parent's Evening) using the Arbor Parent App

## <u>Please note that only guardians/parents with parental responsibility can log into Parent App and only one</u> <u>appointment per teacher for each student is enabled on the booking system.</u>

You'll see on your homepage (underneath Statistics) whether there is an upcoming Guardian Consultation.

In the case where no Parents Evening has been arranged, the section will state the below:

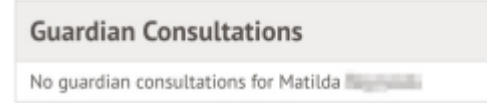

If a consultation event has been created but is not yet open for bookings the dates of the parents evening will be shown with a note of when the booking slot (self scheduling) is available. A covering letter will be sent to advise of this information regarding the event.

| Guardian Consultations                                                                                                    |  |
|----------------------------------------------------------------------------------------------------|--|
| Parents Evening<br>(24 Aug 2015, 16:00 - 25 Aug 2015, 19:00)                                                                                   |  |
| Self scheduling open from 18 Aug 2015, 14:20 to 21<br>Aug 2015, 18:00. Please book your meeting slots for<br>Parents Evening within this time. |  |

You can also use the menu. Click on the menu icon (three lines) at the bottom of the app screen, then select Guarding Consultations.

| Accounts         |         | ~ |
|------------------|---------|---|
| Guardian Consult | ations  | ^ |
| Spring Parents   | Evening |   |
|                  |         |   |
|                  |         |   |
| =                | ۸       |   |

Once time slots have been booked you can return to this page to download a list of the meetings you have booked as a PDF by clicking the green Download my meetings button.

If the booking slot is open then you'll be able to click on the name of the Guardian Consultation to access the booking page and select a timeslot for the teacher you wish to see.

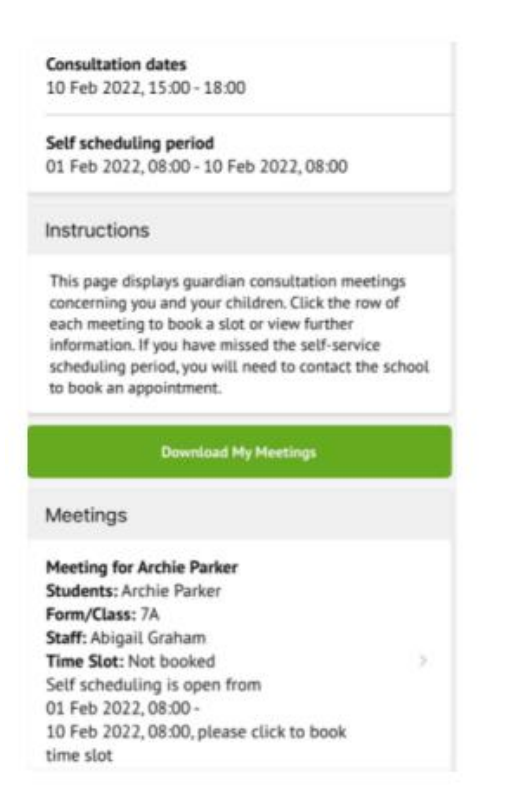

Click on the Time slot drop-down button and choose the time you would like to attend the consultation.

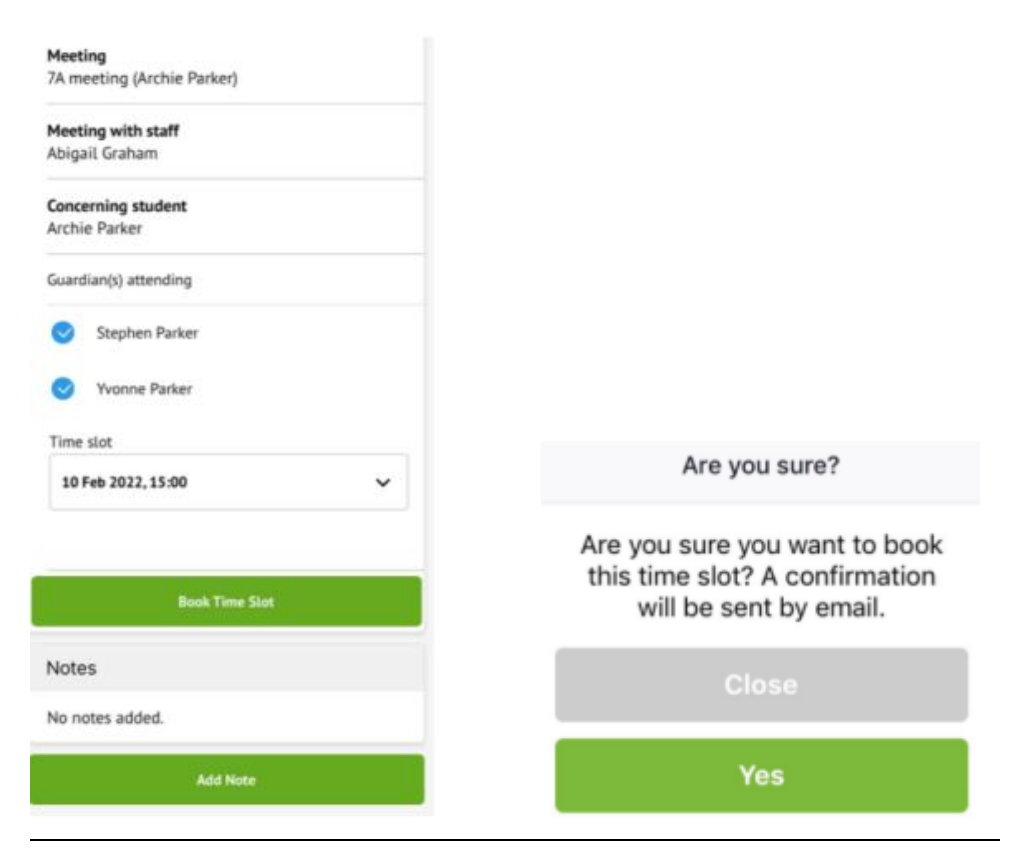

You will be asked to confirm your choice and you'll also be sent an email confirmation.

The page will then show that your booking has been successful.

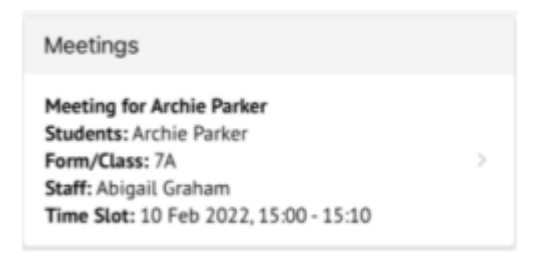

You can edit your booking by returning to the page and clicking your booking. Select a different time slot and click reschedule meeting to change your slot. Then click save. An email with the new time slot will be sent.

| Change time stot | ~ |
|------------------|---|
|                  |   |
|                  |   |
|                  |   |
|                  |   |

Once the booking period has closed you will not be able to access the booking page to make any amendments. If you need to change your booking after the booking period please contact school reception.